如何删除并重新安装IIS和Exchange PDF转换可能丢失图片或 格式,建议阅读原文

https://www.100test.com/kao\_ti2020/454/2021\_2022\_\_E5\_A6\_82\_ E4\_BD\_95\_E5\_88\_A0\_E9\_c100\_454452.htm 如果需要在运行 Microsoft Exchange2000 Server 或 Microsoft ExchangeServer 2003 的服务器上重新安装 Microsoft Internet 信息服务(IIS),那 么您必须同时重新安装 Exchange才能还原一些指向 IIS 的链接

,这些链接提供了简单邮件传输协议(SMTP)和 Outlook Web Access (OWA) 功能。本文介绍如何在保留现有 Exchange信息存储的同时重新安装 IIS 和 Exchange. 要删除并 重新安装 IIS 和 Exchange,请按照以下步骤操作:步骤1:备 份数据 对信息存储、系统状态数据和 IIS 元数据库执行联机 备份。步骤2:卸除邮箱和公用信息存储卸除邮箱和公用信 息存储。为此,请按照下列步骤操作:1.在 Microsoft Exchange系统管理器中,双击"服务器"容器,双击您希望 将这些组件重新安装到的"服务器的名称",然后双击正确 的"存储组"。 2. 右键单击"邮箱存储(ServerName)", 然后单击"卸除存储"。3.右键单击"公用文件夹存储 (ServerName)", 然后单击"卸除存储"。步骤3:停止 Exchange服务并删除 IIS 1. 停止 Microsoft Exchange信息存储 "IS"服务。为此,在"计算机管理"中,双击"服务和应 用程序",单击"服务",右键单击"Microsoft Exchange信 息存储", 然后单击"停止"。2. 启动 Windows 资源管理器 ,然后找到 Program Files\Exchsrvr 文件夹。 3. 将所有驱动器上 的 MDBDATA 文件夹重命名为 MDBDATAOLD, 然后将它们 移动到另一位置,例如C:\.注意:如果有多个 MDBDATA

文件夹,您必须记住每个文件夹的原位置。 4. 删除 IIS.为此 ,请按照下列步骤操作:a.在控制面板中,双击"添加/删除 程序"。 b. 单击"添加/删除 Windows 组件"。 c. 单击 "Internet 信息服务(IIS)"。 d. 单击"详细信息"。 e. 单 击以清除"公用文件"以外的所有子组件的复选框,单击" 确定",然后单击"下一步"。f.按屏幕上显示的说明完成 此过程。 步骤 4:重新安装 Internet 信息服务并重新应用 Service Pack 注意:确保让最新的安全修补程序和 Service Pack 在本地可用。要查看和下载最新的 Service Pack 和安全修补程 序 1. 将服务器从网络上断开, 然后重新安装 Internet 信息服务 。为此,在控制面板中,双击"添加/删除程序",然后单击 "添加/删除 Windows 组件"。 2. 单击以选中" Internet 信息 服务 (IIS)"复选框, 然后单击"详细信息"。3. 确保将 "NNTP 服务"复选框和"SMTP 服务"复选框都选中,然后 单击"确定"。4.单击"下一步",然后按屏幕上显示的说 明完成安装。 5. 对服务器应用所有最新的 Windows 2000Service Pack、修补程序和安全修补程序,然后重新将其 连接到网络。 100Test 下载频道开通, 各类考试题目直接下载。 。详细请访问 www.100test.com